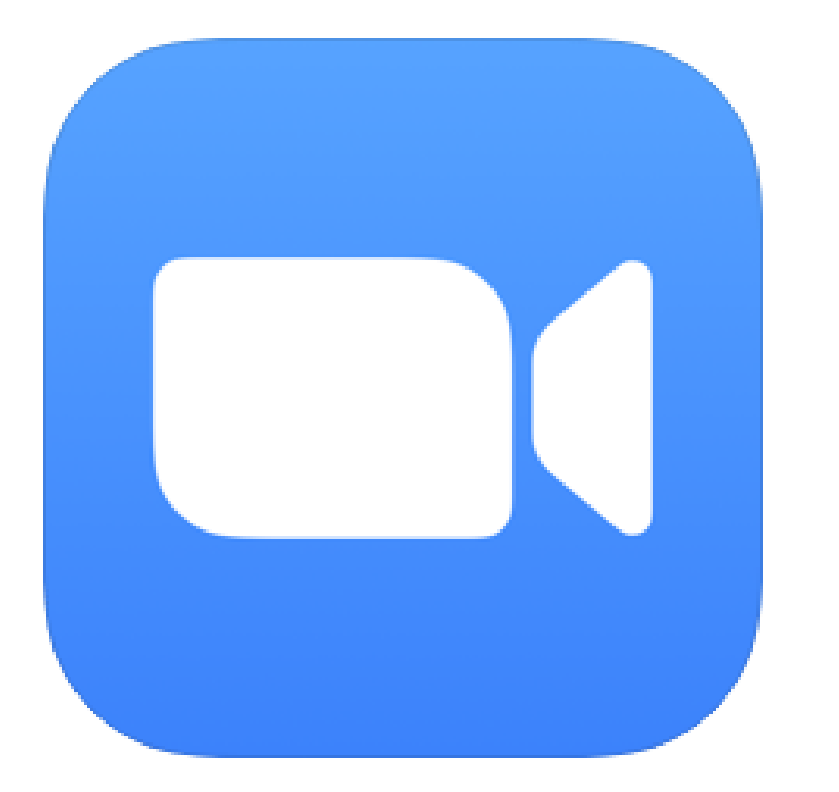

## **ZOOM Cloud Meetings**

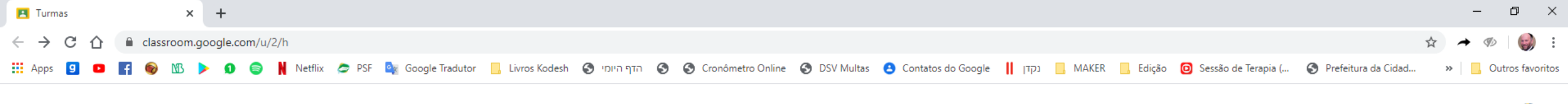

## $\equiv$ Google Sala de Aula

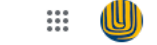

+

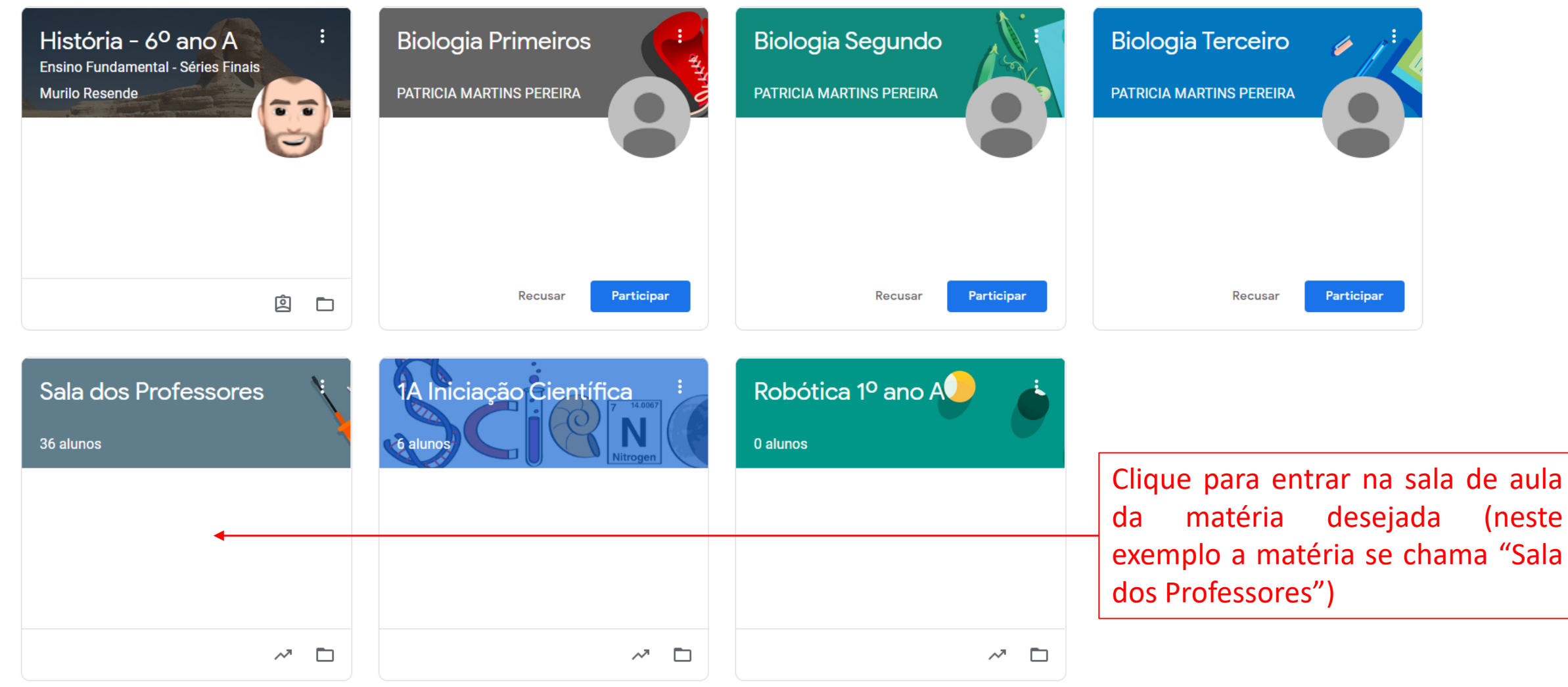

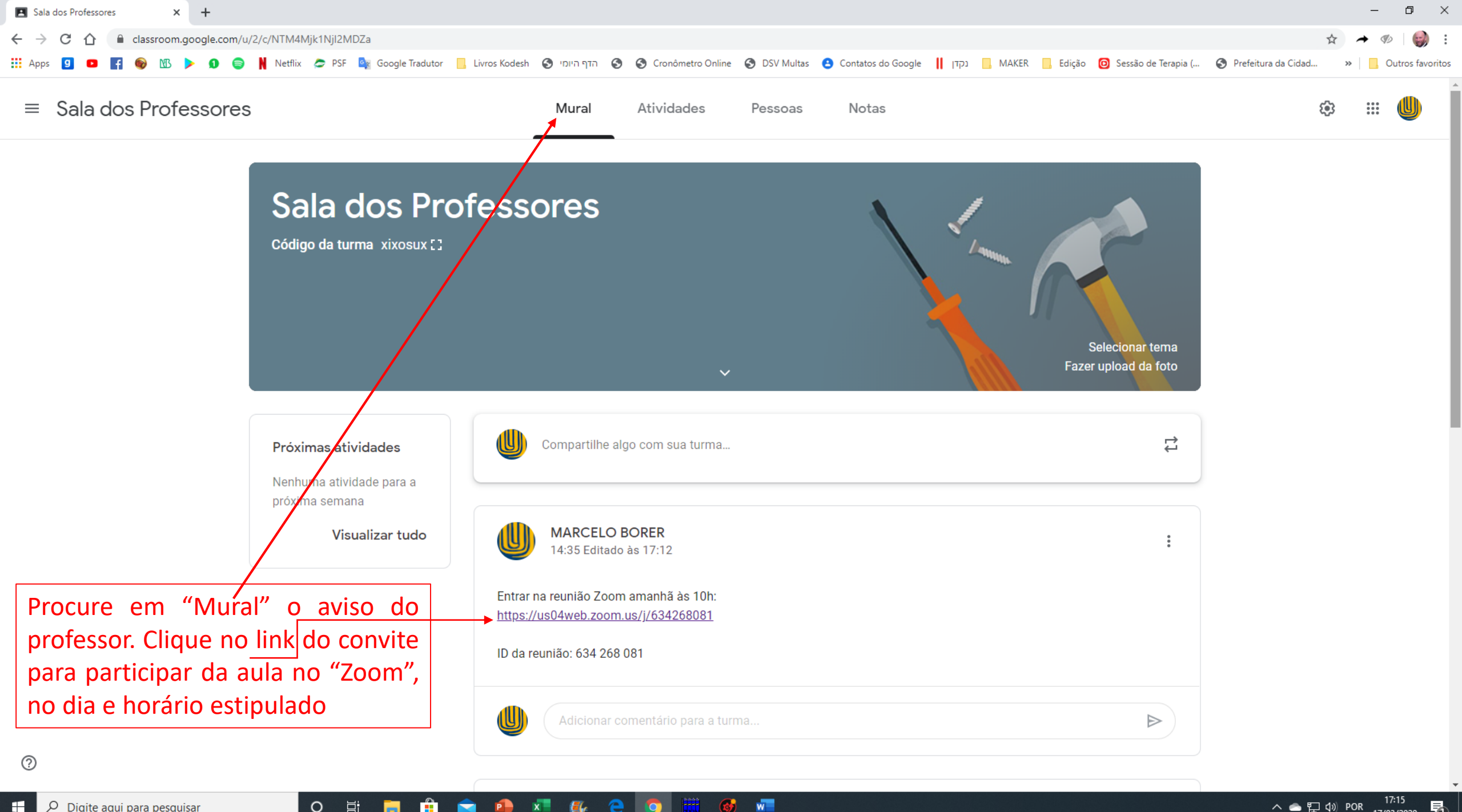

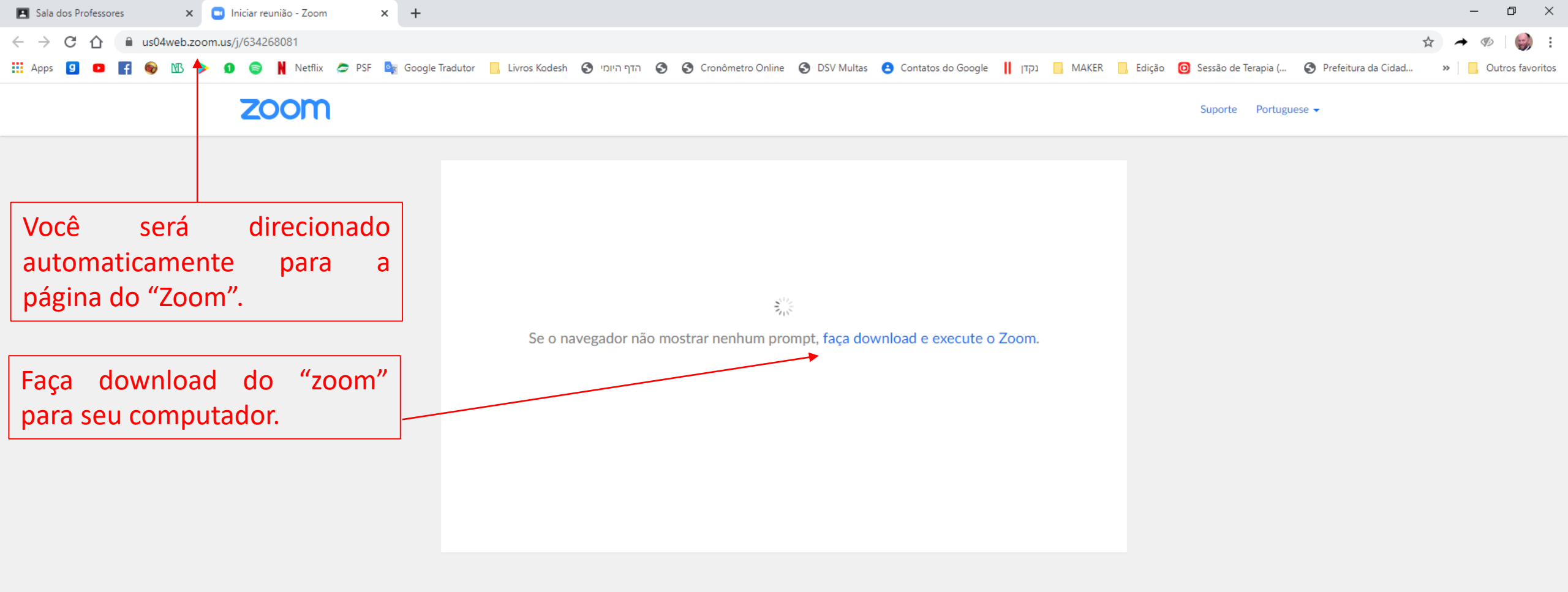

Copyright ©2020 Zoom Video Communications, Inc. Todos os direitos reservados. Políticas legais e de privacidade

Aquardando us04st1.zoom.us...

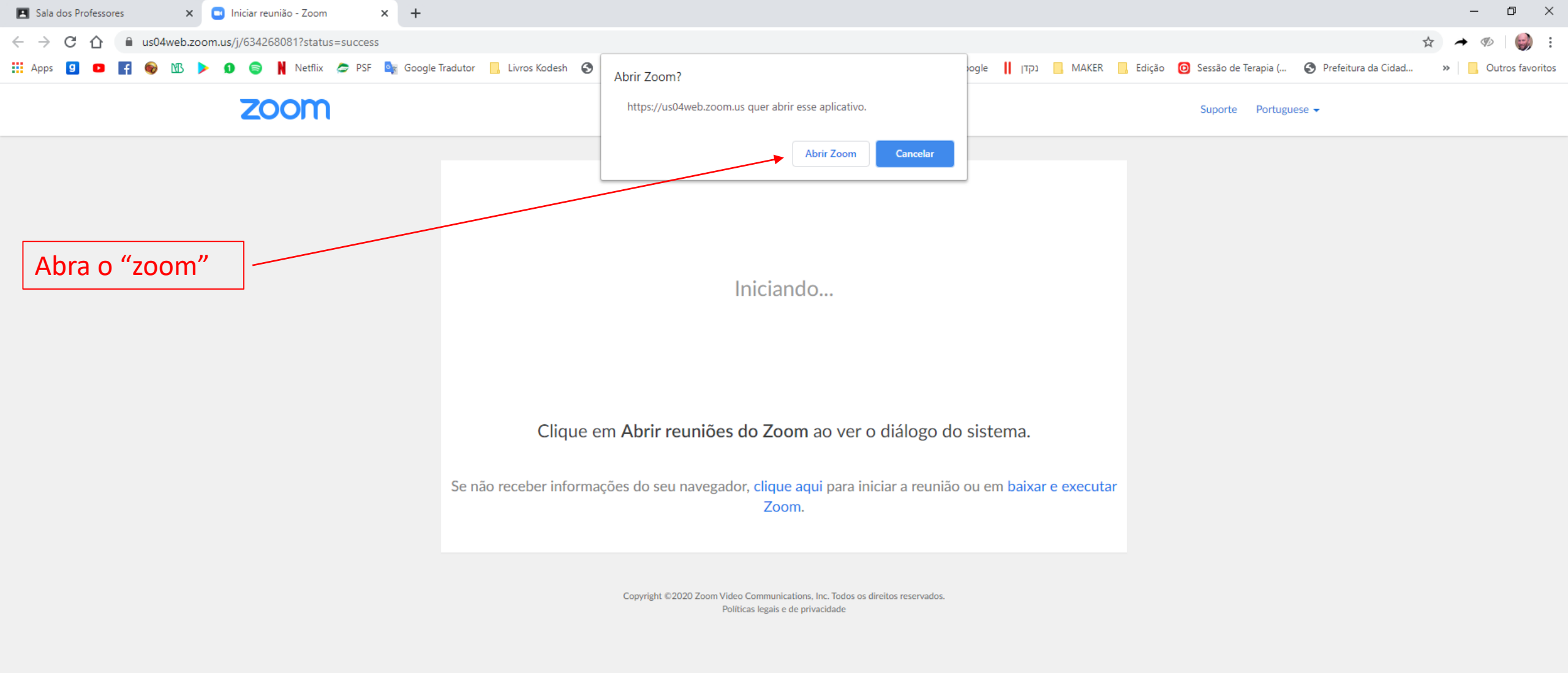

w

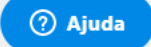

昂

へ line ロッ POR 17:19 17/03/2020

quisar 🛛 🛛 🛱 📜 🟦 🚖 争 🗾 🕵 ڪ 🦻 🧱 🞯

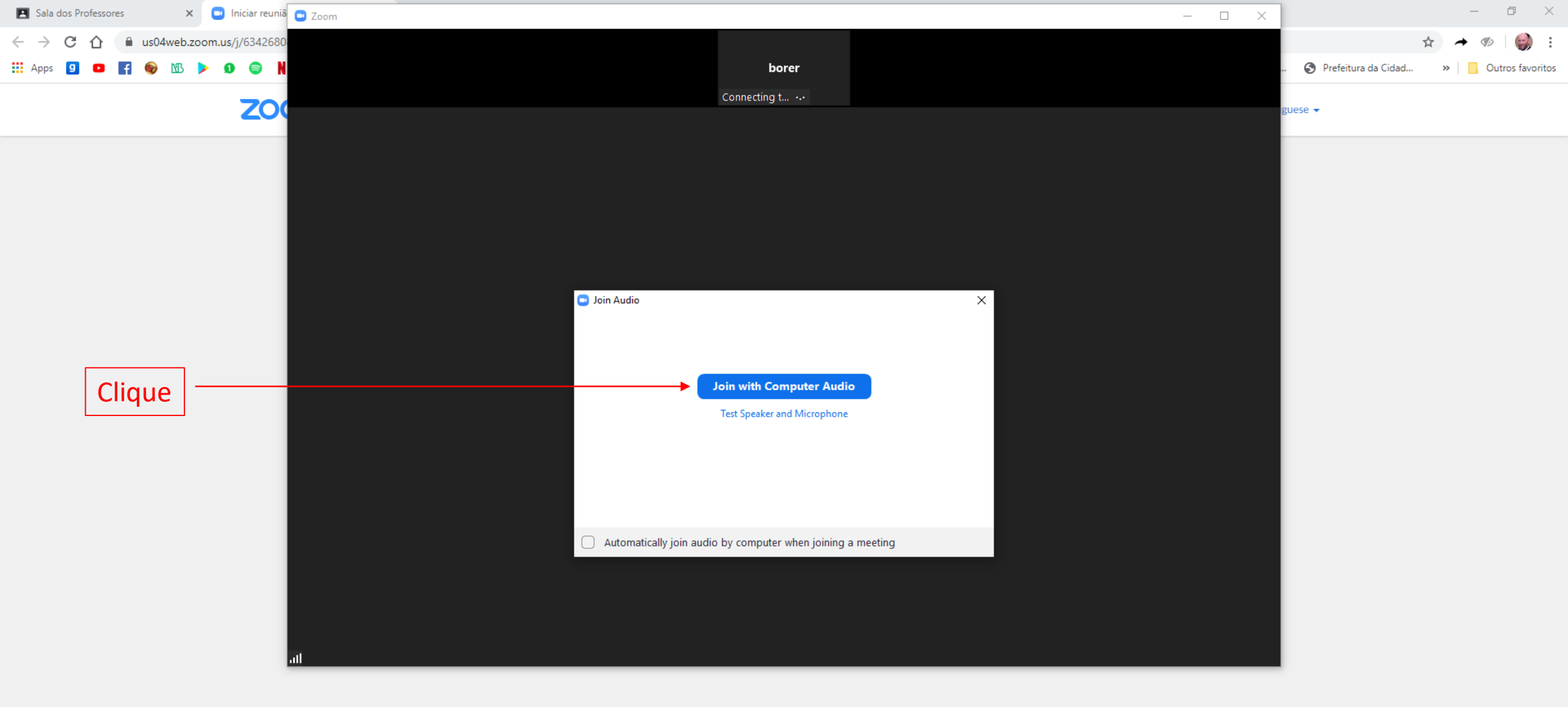

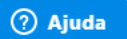

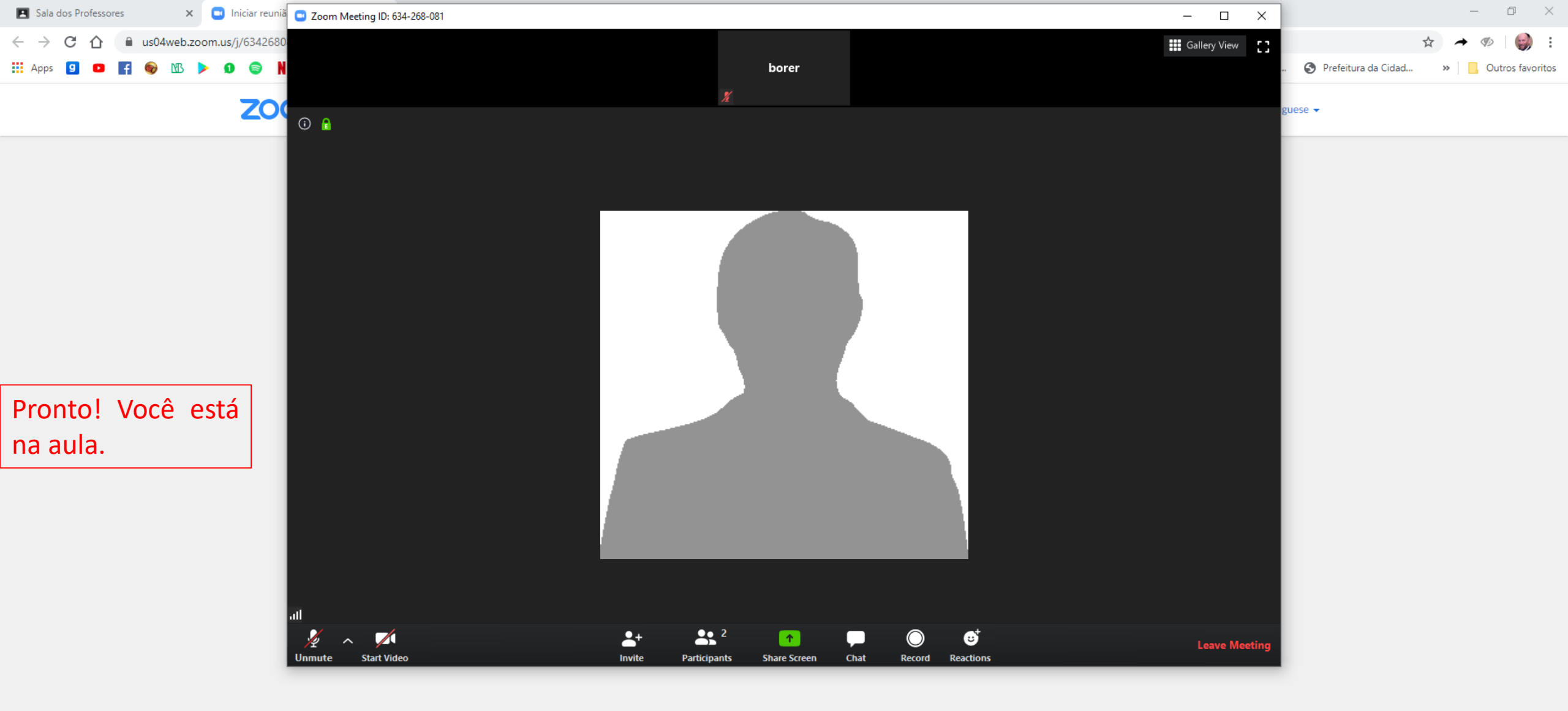

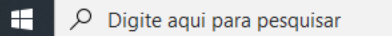

🥐 Ajuda

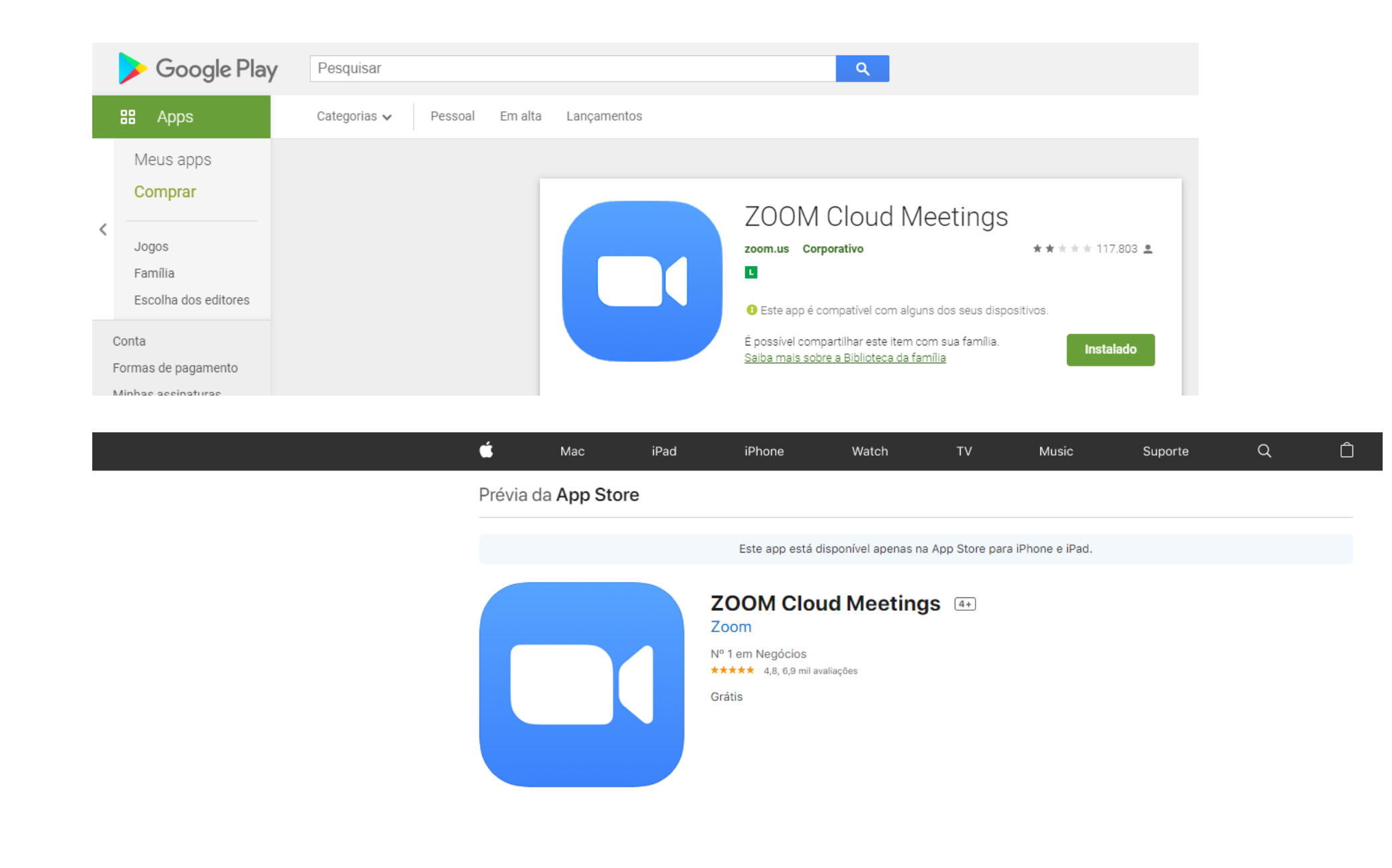